| MTS                | QMS Procedure<br>MTS Systems Corporation – MTS Test | Document Number:<br>FS-AD 3222                                | Rev.:<br>E                           |
|--------------------|-----------------------------------------------------|---------------------------------------------------------------|--------------------------------------|
| Title:<br>Create   | /Change/Reject ZOPT Service Order                   | Page #:<br>1                                                  | of 17                                |
| Procedure Owner(s) | - list Functions:<br>Administration/ISC             | Revision's Training Require<br>(per section #9):<br>Awareness | ements – select one or both Formal X |

# CONTENTS

| 1  | Purpose                                                            | . 1 |
|----|--------------------------------------------------------------------|-----|
| 2  | Scope – applies to where & when the work instruction is used       | . 1 |
| 3  | Definitions and Acronyms                                           | . 1 |
| 4  | Graphic (if needed)                                                | . 2 |
| 5  | Responsibilities                                                   | . 2 |
| 6  | Procedure                                                          | . 2 |
| 7  | Associated Quality Records – as stated in the Quality Records List | 13  |
| 8  | Reference Forms / Templates / Documents                            | 15  |
| 9  | Current Revision's Training Requirements                           | 15  |
| 10 | Revision History & Approval                                        | 16  |

# 1 PURPOSE

1.1 To provide instruction on how to properly create a service order for labor (with or without materials) in SAP CRM for any commercial situation except those where costs will be charged back to another order or cost center (see Creating a ZINS Order).

# 2 SCOPE – APPLIES TO WHERE & WHEN THE PROCEDURE IS USED

2.1 This procedure applies to all MTS service employees operating in SAP CRM. Typical roles creating a ZOPT service order are the Internal Service Coordinator (ISC) and Service Administration.

# 3 DEFINITIONS AND ACRONYMS

- 3.1 **FSE / SIE**: Field Service Engineer / System Integration Engineer
- 3.2 **Header Line Item**: Defines the upper level service category and execution of the deliverable services.
- 3.3 **Sub-Line Item**: The service products (activities) to be delivered under the Header line item. Each has its own component and price.

| MTS                | QMS Procedure<br>MTS Systems Corporation – MTS Test | Document Number:<br>FS-AD 3222                               | Rev.:<br>E                   |
|--------------------|-----------------------------------------------------|--------------------------------------------------------------|------------------------------|
| Title:<br>Create   | /Change/Reject ZOPT Service Order                   | Page #:                                                      | 2 of 17                      |
| Procedure Owner(s) | - list Functions:<br>Administration/ISC             | Revision's Training Requir<br>(per section #9):<br>Awareness | rements – select one or both |

- 3.4 Installed Base/External ID (IBase): Site/Functional location number
- 3.5 ISC: Internal Service Coordinator
- 3.6 **PO**: Purchase Order
- 3.7 SOW: Scope of Work
- 3.8 **STO**: Stock Transport Orders

## 4 GRAPHIC (IF NEEDED)

## 5 **RESPONSIBILITIES**

- 5.1 ISC: Create order, enter SOW, save and/or release order for scheduling as appropriate. Creation of Stock Transport Orders (STO) for parts as required. ClickSchedule task placement as directed, maintenance of order due dates and part status, follow-up order management with delivery staff (FSE,SIE,etc).
- 5.2 **Shared Tool Coordinator**: Schedule and coordinate shipment of shared tools for assigned Field Service Engineer (FSE) at the location/time defined.
- 5.3 **Service Sales**: Define and quote services, review purchase orders (PO), and submit orders through SFDC with all required documentation.

## 6 PROCEDURE

## CREATE

6.1 From the left navigation bar, choose "Service Orders > Create > Service Order."

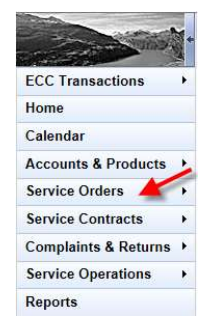

| MTS                | QMS Procedure<br>MTS Systems Corporation – MTS Test | Document Number:<br>FS-AD 3222                                      | Rev.:<br>E                  |
|--------------------|-----------------------------------------------------|---------------------------------------------------------------------|-----------------------------|
| Title:<br>Create   | /Change/Reject ZOPT Service Order                   | Page #:                                                             | 3 of 17                     |
| Procedure Owner(s) | - list Functions:<br>Administration/ISC             | Revision's Training Requir<br>(per section #9):<br><b>Awareness</b> | ements – select one or both |

| Search                                                                                  | 🖲 🖃 🛪 Create                                             |
|-----------------------------------------------------------------------------------------|----------------------------------------------------------|
| Service Confirmations<br>Service Order Guotations<br>Service Orders<br>Service Requests | Service Confirmation<br>Service Order<br>Service Request |

## 6.2 Select Transaction Type "ZOPT."

| Transaction Type | Transaction Type Description |  |
|------------------|------------------------------|--|
| ZINS             | SingleSett Serv. Ord         |  |
| ZOPT             | Std. Service Order           |  |

## 6.3 Enter the Installed Base field (IBase).

| Order Details 🔐 Edit         |                                       |
|------------------------------|---------------------------------------|
| ieneral Data                 | Processing Data                       |
| ID:                          | Status: Created                       |
| Installed Base.*             | P0#*                                  |
| External ID:                 | PO Date:* 05/25/2015                  |
| Site."                       | Paymit Terms                          |
| Sold-To Party:               | Net Value: 0                          |
| Contact:                     | Billing Block Status: Nothing Blocked |
| Description:                 | Dates                                 |
| ervice Contract and Warranty | Earliest Start Date."                 |
| Service Contract:            | Latest Start Date:*                   |
| Warranty ID:                 | Due Date:*                            |
| lote                         | Compliance                            |

6.3.1 Click on the Input Help tab to search IBase.

| Installed Base:* | D | - |
|------------------|---|---|
|                  |   |   |

6.3.2 Enter the customer site number (Functional location number) in the External ID field.

|               |             |              |     |   | / |
|---------------|-------------|--------------|-----|---|---|
| Search For:   | Header Usir | ng Header Da | ita | - | - |
| IBase ID      |             | is           | •   |   | 0 |
| External ID   | •           | is           | •   | - | 0 |
| Description   |             | is           | •   |   | 0 |
| Base Category |             | is           | *   | • | 0 |

6.3.3 Select the record shown in the search results.

| MTS                | QMS Procedure<br>MTS Systems Corporation – MTS Test | Document Number:<br>FS-AD 3222                               | Rev.:<br>E                  |
|--------------------|-----------------------------------------------------|--------------------------------------------------------------|-----------------------------|
| Title:<br>Create   | /Change/Reject ZOPT Service Order                   | Page #:                                                      | l of 17                     |
| Procedure Owner(s) | - list Functions:<br>Administration/ISC             | Revision's Training Requir<br>(per section #9):<br>Awareness | ements – select one or both |

- 6.4 Enter the Site Number and click [Enter].
  - 6.4.1 Partner Selection screens will appear for you to select additional partners when multiples exist. Make selections as appropriate.

| X Cancel                                                      |                                                                  |                                                                                                  |                                                            | n ø                                                                                                    |
|---------------------------------------------------------------|------------------------------------------------------------------|--------------------------------------------------------------------------------------------------|------------------------------------------------------------|----------------------------------------------------------------------------------------------------|
| Default                                                       | ID                                                               | Function                                                                                         | Name                                                       | Address                                                                                                    |
| 2                                                             | 34939                                                            | Contact Person                                                                                   | Charles Carpenter                                          | Charles Carpenter / 1628 Northwoo                                                                                                    |
|                                                               | 34917                                                            | Contact Person                                                                                   | William Woodcock                                           | William Woodcock / 1628 Northwoo                                                                                                    |
|                                                               | 34915                                                            | Contact Person                                                                                   | William Breyer                                             | William Breyer / 1628 Northwood / 1                                                                                                    |
|                                                               | 34906                                                            | Contact Person                                                                                   | Vinnay Kothandapani                                        | Vinnay Kothandapani / 1628 Northw                                                                                                    |
|                                                               | 34905                                                            | Contact Person                                                                                   | Tom Trudel                                                 | Tom Trudel / 1628 Northwood / Tro                                                                                                    |
|                                                               |                                                                  |                                                                                                  |                                                            |                                                                                                    |
|                                                               | 34900                                                            | Contact Person                                                                                   | Tom Lewczynski                                             | Tom Lewczynski / 1628 Northwood                                                                                                    |
|                                                               | 34900                                                            | Contact Person                                                                                   | THOMAS FROHMAN                                             | Tom Lewczynski / 1628 Northwood                                                                                                    |
|                                                               | 34900<br>34936                                                   | Contact Person                                                                                   | Tom Lewczynski<br>THOMAS EROHMAN                           | Tom Lewczynski / 1628 Northwood<br>THOMAS EROHMAN / 1628 Northw<br>Latest Start Date: *                                                           |
| artner Selection D                                            | 34900<br>34936<br>ocument heade                                  | Contact Person<br>Contact Person<br>                                                             | Tom Lewczynski<br>THOMAS FROHMAN                           | Tom Lewczynski / 1628 Northwood<br>THOMAS EROHMAN / 1628 Northw<br>Latest Start Date: "                                                           |
| artner Selection D                                            | 34900<br>34936<br>ocument header                                 | Contact Person<br>Contact Person<br>                                                             | Tom Lewczynski<br>THOMAS FROHMAN                           | Tom Lewczynski / 1628 Northwood<br>THOMAS EROHMAN / 1638 Northw<br>Latest Start Date: 1                                                           |
| artner Selection D                                            | 34900<br>34936<br>ocument header<br>h (max. 1 )                  | Contact Person<br>Contact Parson<br>Webpage Dialog                                               | Tom Lewczynski<br>τηρμάς ερρημμώνι                         | Tom Lewczynski / 1628 Northwood<br>THOMAS EDOHMAN / 1638 Northw<br>Latest Start Date: " 1                                                         |
| artner Selection D<br>Cancel<br>Default                       | 34900<br>3.4936<br>occument header<br>h (max. 1 )                | Contact Person Contact Parson Webpage Dialog Function                                            | Tom Lewczynski<br>THOMAS EBOHMAN<br>Name                   | Tom Lewczynski / 1628 Northwood<br>THOMAS EBOHMAN / 1638 Northwood<br>Latest Start Date: " 1                                                      |
| artner Selection D<br>artner Selection D<br>Cancel<br>Default | 34900<br>34036<br>occument header<br>h (max. 1 )<br>ID<br>516916 | Contact Person Contact Person Contact Dereon F Webpage Dialog Function Ship-To Party/ServiceReci | Tom Lewczynski<br>THOMAS EROHMAN<br>Name<br>Exova Defiance | Tom Lewczynski / 1628 Northwood<br>THOMAS EBOHMAN / 1638 Northwood<br>Latest Start Date: 1<br>Mark & Address<br>Exova Defiance / 1150 W.Maple / 1 |

6.4.2 If contract(s) are available, a pop-up box will appear. Select a contract if appropriate for the order or click [No Assignment] in the top left corner.

| No | Assignment] | <b>-</b> | -             |              |                |           |             |         |
|----|-------------|----------|---------------|--------------|----------------|-----------|-------------|---------|
|    | ID          | Item     | Description   | Contract End | Contract Start | Open Quan | Description | Product |
|    | 820000882   | 20       | Taxable cus   | 03/31/2016   | 04/01/2015     | 0.000     | BLANKET PO  | PGO     |
|    | 820001049   | 10       | Testing Paygo | 05/06/2016   | 05/06/2015     | 0.000     | BLANKET PO  | PGO     |
|    | 820000882   | 10       | Taxable cus   | 03/31/2016   | 04/01/2015     | 0.000     | BLANKET PO  | PGO     |
|    | 820000961   | 10       |               | 04/28/2016   | 04/28/2015     | 0.000     | BLANKET PO  | PGO     |

**NOTE**: If a contract is applied; PO number, date, terms, and funding source will default from the contract.

- 6.5 Enter and/or verify the customer PO number and customer PO date (if not populated by contract).
- 6.6 Enter Due Date of Service.

|      | Original Due Date:     | 11/12/2023 |  |
|------|------------------------|------------|--|
|      | Scheduled Finish Date: |            |  |
| Note |                        |            |  |

| MTS                | QMS Procedure<br>MTS Systems Corporation – MTS Test | Document Number:<br>FS-AD 3222                               | Rev.:<br>E                  |
|--------------------|-----------------------------------------------------|--------------------------------------------------------------|-----------------------------|
| Title:<br>Create   | /Change/Reject ZOPT Service Order                   | Page #:                                                      | 5 of 17                     |
| Procedure Owner(s) | - list Functions:<br>Administration/ISC             | Revision's Training Requir<br>(per section #9):<br>Awareness | ements – select one or both |

6.7 Select the appropriate Commercial Situation indicating how the order is being funded.

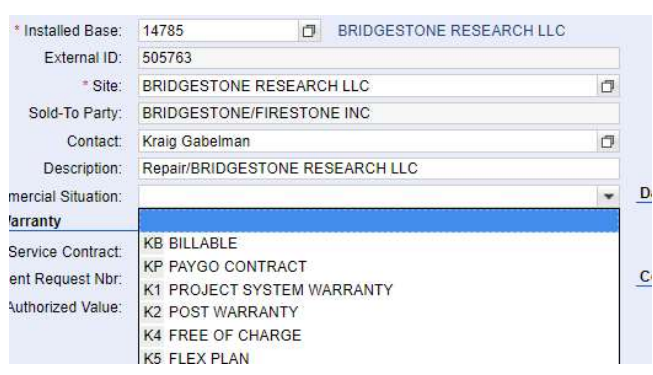

6.8 **US Only**: Enter "Funding Source" as appropriate based on PO received and sales input in SFDC.

**NOTES**: This information will auto populate if a contract was assigned to the order. If entering a warranty order, select WAR in this field.

| Compliance |                  |          |
|------------|------------------|----------|
|            | Funding Source:* | •        |
|            | Govt Identifier: | <b>•</b> |

- 6.9 Enter a short description of the order reason in the Description field.
- 6.10 Enter any internal administrative notes in the Note field.

|      | Service Contract: |  |
|------|-------------------|--|
|      | Warranty ID:      |  |
| Note |                   |  |
|      |                   |  |
|      |                   |  |
|      |                   |  |
|      |                   |  |
|      |                   |  |
|      |                   |  |
|      |                   |  |

- 6.11 Confirm Sales and Service Organization assignment by opening the Organizational Data assignment block.
  - 6.11.1 If applicable, change data to reflect the appropriate sales/service organization data.

| MTS                | QMS Procedure                      | Document Number:           | Rev.:                       |
|--------------------|------------------------------------|----------------------------|-----------------------------|
| •                  | MIS Systems Corporation – MIS Test | F3-AD 3222                 | E                           |
| Title:             |                                    | Page #:                    |                             |
| Create             | /Change/Reject ZOPT Service Order  | 6                          | 6 of 17                     |
| Procedure Owner(s) | - list Functions:                  | Revision's Training Requir | ements – select one or both |
| Service A          | Administration/ISC                 | Awareness _                | Formal <u>X</u>             |
|                    |                                    |                            |                             |

| r Organizational Data | dit   Determinatio | n Log                   |                       |            |                 |
|-----------------------|--------------------|-------------------------|-----------------------|------------|-----------------|
| Sales                 |                    |                         | Service               |            |                 |
| Sales Org. Unit:      | SORG.1100          | MTS Systems Corporation | Service Org. Unit:    | AMR_US_SRV | US Test Service |
| Sales Organization:   | SORG.1100          | MTS Systems Corporation | Service Organization: | AMR_US_SRV | US Test Service |
| Distribution Channel: | 04                 | MT&S Order Services     |                       |            |                 |
| Division:             | 01                 | General                 |                       |            |                 |
| Sales Office:         |                    |                         |                       |            |                 |
| Sales Group:          |                    |                         |                       |            |                 |

- 6.12 To add descriptive text that will print on subsequent customer documentation or print out on the FSE work tasks, go the Notes assignment block.
  - 6.12.1 Click [New].

| • Notes         | New  |  |
|-----------------|------|--|
| INo result four | nd K |  |

# FSE Note:

6.12.2 Select "Scheduling and Work Notes" as the text type and enter notes

**NOTE**: If order will contain local and inter-company delivery content, enter this type of note to notify the FSE to coordinate delivery schedule with the FSE in the affiliate office.

# **Customer Facing Note:**

6.12.3 Select "Header Note" as the text type and enter notes.

| Back   📴 | lew 🛛 🗙 Cancel |      |                                                                                                    |  |
|----------|----------------|------|----------------------------------------------------------------------------------------------------|--|
|          | Text Type:*    |      |                                                                                                    |  |
| 2.51 Kal |                | 0001 | Header Note                                                                                                    |  |
| Text     | PU             |      | The second second second second second second second second second second second second second second second se |  |
| Text     | 60             | ZS01 | Scheduling and Work Notes                                                                                       |  |

- 6.13 Confirm that all parties involved are correct by opening the Parties Involved assignment block.
  - 6.13.1 If the employee who **sold** the service is someone other than the assigned Service Sales Engineer on the site, update the Order Engineer partner.
- 6.14 Enter the Travel/Expense sub-line items for the SOW to be performed.

| MTS                | QMS Procedure<br>MTS Systems Corporation – MTS Test | Document Number:<br>FS-AD 3222                               | Rev.:<br>E                  |
|--------------------|-----------------------------------------------------|--------------------------------------------------------------|-----------------------------|
| Title:<br>Create   | /Change/Reject ZOPT Service Order                   | Page #:                                                      | 7 of 17                     |
| Procedure Owner(s) | - list Functions:<br>Administration/ISC             | Revision's Training Requir<br>(per section #9):<br>Awareness | ements – select one or both |

#### NOTES:

- The Travel header line will automatically populate. If there are no travel related items applicable to the order, do not add any sub-lines related to this header.
- Do <u>not</u> manually enter numbers in the "item" column. They must be system assigned.

| Ite | ms Ed   | lit List |            |                 |   |     |                    |
|-----|---------|----------|------------|-----------------|---|-----|--------------------|
|     | Show    | All Ite  | ems        |                 |   | -   |                    |
| Ins | ert 👕 🤅 |          | py from To | emplate ∣ More∍ |   |     |                    |
| ъ   | Edit    | Ref      | Item       | Product ID      |   | Qty | Product            |
|     | 2       |          | 10         | TRAVELXP        | ٥ | 1   | TRAVEL EXPENSE HDR |

- 6.14.1 Enter applicable sub-line items for the Travel category.
  - 6.14.1.1 Enter the header line item (10 in this case) in the Ref field.
  - 6.14.1.2 Enter the Product ID code and quantity, click [Enter].
  - 6.14.1.3 Repeat for each travel related sub-line item.

| Ollow. | / 11 110 |           |                                                                                                    |                                                                                                    |                                                                                                    |                                                                                                    |                                                                                                    |                                                                                                    |
|--------|----------|-----------|----------------------------------------------------------------------------------------------------|----------------------------------------------------------------------------------------------------|----------------------------------------------------------------------------------------------------|----------------------------------------------------------------------------------------------------|----------------------------------------------------------------------------------------------------|----------------------------------------------------------------------------------------------------|
| ert 🗊  | 🗈   Cop  | y from To | emplate   More≠                                                                                                    |                                                                                                    |                                                                                                    |                                                                                                    |                                                                                                    |                                                                                                    |
| Edit   | Ref      | Item      | Product ID                                                                                                    |                                                                                                    | Qty                                                                                                    | Product                                                                                                    | Item Category                                                                                                    |                                                                                                    |
| 2      |          | 10        | TRAVELXP                                                                                                    | đ                                                                                                    | 1                                                                                                    | TRAVEL EXPENSE HDR                                                                                                    | EXP Header Item                                                                                                    | •                                                                                                    |
| 2      | 10       | 11        | TRVZONE                                                                                                    | đ                                                                                                    | 1                                                                                                    | ZONE CHARGE                                                                                                    | Travel Time                                                                                                    | •                                                                                                    |
| 2      |          | 20        | CALIBRATIONOP                                                                                                    | ð                                                                                                    | 1                                                                                                    | CALIBRATION SVC OPTIMIZED                                                                                                    | CAL Header                                                                                                    | •                                                                                                    |
|        | Edit     | Edit Ref  | ent     Image: Copy from Transmission       Edit     Ref     Item       Image: Copy from Transmission     10       Image: Copy from Transmission     10       Image: Copy from Transmission     10       Image: Copy from Transmission     10       Image: Copy from Transmission     10       Image: Copy from Transmission     10       Image: Copy from Transmission     10       Image: Copy from Transmission     10       Image: Copy from Transmission     10       Image: Copy from Transmission     10       Image: Copy from Transmission     20 | Control         part temps           ent         I         Copy from Template   More⇒           Edit         Ref         Item         Product ID           Image: Image: | Principal         Image: Construction of the second of the second o | Principal         Image: second second | Image: series of the series of the series | Image: series of the series of the series |

- 6.15 Enter remaining header and sub-line items for the SOW to be performed. (Repeat these steps for any required header/sub-line items).
  - 6.15.1 Header line items:
    - 6.15.1.1 Enter product ID only and click [Enter].
      - Header Products in a ZOPT indicate whether or not the subline items under this header will be;
        - 1. SERVICEOP: Optimized (sent to Zinier)
        - 2. SERVICENO: Non-optimized (**not** sent to Zinier)
        - 3. SERVICEIC: Inter-Company (performed by an MTS service employee located in another sales organization)

6.15.2 Sub-line items:

6.15.2.1 Enter appropriate header line item in the reference field and then the product ID and quantity, click [Enter].

| MTS                | QMS Procedure<br>MTS Systems Corporation – MTS Test | Document Number:<br>FS-AD 3222                               | Rev.:<br>E                  |
|--------------------|-----------------------------------------------------|--------------------------------------------------------------|-----------------------------|
| Title:<br>Create   | /Change/Reject ZOPT Service Order                   | Page #:<br><b>8</b>                                          | 8 of 17                     |
| Procedure Owner(s) | - list Functions:<br>Administration/ISC             | Revision's Training Requir<br>(per section #9):<br>Awareness | ements – select one or both |

The following products should <u>never</u> be entered on a service order. They are for use on Time/Activity confirmations only;

ADMINTIME LOSTTIMECUST LOSTTIMEMTS EXCEPTIONPART PURCHASEDPART TRAVELTIME

6.16 Confirm price by clicking on the edit icon to the left of the item.

|    | Sho      | w: All It | tems        |               |   | •   |                            |            |
|----|----------|-----------|-------------|---------------|---|-----|----------------------------|------------|
| In | sert 🍞 🗈 | Copy      | from Templa | te   More∗    |   |     |                            |            |
| ъ  | Edit     | Ref       | Item        | Product ID    |   | Qty | Product                    | Item Cat   |
|    | 2        |           | 10          | TRAVELXP      | ٥ | 1   | TRAVEL EXPENSE HDR         | EXP Hea    |
|    | 2        | 10        | 11          | TRVZONE       | ٥ | 1   | ZONE CHARGE                | Travel Ti  |
|    | 2        |           | 20          | CALIBRATIONOP | ٥ | 1   | CALIBRATION SVC OPTIMIZED  | CAL Hea    |
|    | 2 🚤      | 20        | 21          | C20KA         | ٥ | 1   | 20 KIP_100KN AXIAL L/C MTS | Billable S |
|    |          |           |             |               | ٥ |     |                            |            |
|    | 1000     |           |             |               |   |     |                            |            |

- 6.16.1 Go to the Price Detail assignment block and confirm the line item pricing is accurate. Make changes as necessary.
- 6.16.2 Click [Back] to return to the main order page.
- 6.17 **If** the line items have been authorized as a warranty/post warranty (per warranty procedure) or Free of Charge:
  - 6.17.1 Change the item category of the header line item to "non-billable" using the drop down menu.
  - 6.17.2 Change the Accounting Indicator to the appropriate code based on the individual situation using the drop down menu.

| Ins | Show:<br>sert 🗊 | All Ite | ems<br>Copy | from Template   Mo | re= | 1 |                      |                       |      |
|-----|-----------------|---------|-------------|--------------------|-----|---|----------------------|-----------------------|------|
| ъ   | Edit            | Ref     | Item        | Product ID         |     | Q | Product              | Item Category         | N    |
|     | 2               |         | 10          | TRAVELXP           | ٥   | 1 | H- TRAVEL & ADMIN    | EXPENSE Header        | 0.00 |
|     | 2               | 10      | 11          | TRVZONE            | ٥   | 1 | ZONE CHARGE          | Billable Travel Time  | 3    |
|     | 2               |         | 20          | CALIBRATIONNO      | ٥   | 1 | H- CALIBRATION SER   | NON BILLABLE Header - | 0.00 |
|     | 2               | 20      | 21          | C20KA              | ٥   | 1 | 20 KIP_100KN AXIAL L | ZCEP NOp CAL Header   |      |
|     | 2               |         |             |                    | D.  |   | -                    | ZZZX NON BILLABLE He  | ader |

| MTS                | QMS Procedure<br>MTS Systems Corporation – MTS Test | Document Number:<br>FS-AD 3222                                      | Rev.:<br>E                   |  |  |
|--------------------|-----------------------------------------------------|---------------------------------------------------------------------|------------------------------|--|--|
| Title:<br>Create   | /Change/Reject ZOPT Service Order                   | Page #:<br>9 of 17                                                  |                              |  |  |
| Procedure Owner(s) | - list Functions:<br>Administration/ISC             | Revision's Training Requir<br>(per section #9):<br><b>Awareness</b> | rements – select one or both |  |  |

| S   | Show: All Items |     |      | •                    |     |   |                      |                       |                                          |               |           |
|-----|-----------------|-----|------|----------------------|-----|---|----------------------|-----------------------|------------------------------------------|---------------|-----------|
| Ins | ert 🗍           | 0   | Copy | from Template   More | ¥   |   |                      |                       |                                          |               |           |
| ъ   | Edit            | Ref | Item | Product ID           | (   | Q | Product              | Item Category         | Net                                      | Accountin     | Status    |
|     | 2               |     | 10   | TRAVELXP             | 0   | 1 | H- TRAVEL & ADMIN    | EXPENSE Heade -       | 0.00                                     |               | Release   |
|     | 2               | 10  | 11   | TRVZONE              | 0 1 | 1 | ZONE CHARGE          | Billable Travel Tirr- | 331                                      | -             | Release   |
|     | 2               |     | 20   | CALIBRATIONNO        | 0   | 1 | H- CALIBRATION SER   | NON BILLABLE H-       | 0.00                                     | Regular Wa-   | Release   |
|     | 2               | 20  | 21   | C20KA                | 0   | 1 | 20 KIP_100KN AXIAL L | Billable Service -    | 634                                      | K1 Regular W  | arranty e |
|     | 2 0             |     |      | ٥                    |     |   |                      |                       | K2 Post Warranty<br>K3 Specific Warranty |               |           |
|     |                 |     |      |                      |     |   |                      |                       |                                          | K4 Free of Ch | narge     |

**NOTE**: In the case of equipment system warranty, each sub-line component must represent the system equipment number and have a currently valid warranty date (see component assignment below).

6.17.3 Enter the Warranty Incident Request number in the appropriate field in the order header.

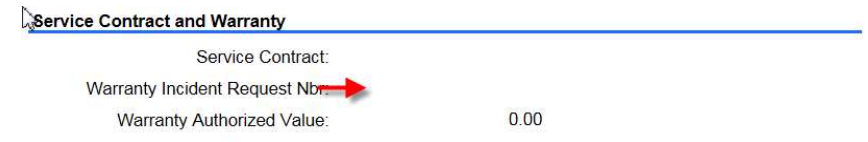

- 6.17.4 Enter the Warranty Incident Request number in the Purchase Order field in the order header.
- 6.17.5 Enter the authorized value (from the approved Warranty Incident Request) in the appropriate field in the order header.

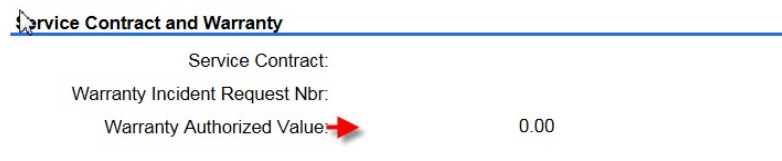

6.17.6 Enter a new Warranty Requestor record in the Parties Involved section of the service order. This should represent the MTS employee who requested the warranty.

| MTS                | QMS Procedure<br>MTS Systems Corporation – MTS Test | Document Number: Rev.:<br>FS-AD 3222 E                       |                             |  |  |  |  |
|--------------------|-----------------------------------------------------|--------------------------------------------------------------|-----------------------------|--|--|--|--|
| Title:<br>Create   | /Change/Reject ZOPT Service Order                   | Page #:<br><b>10 of 17</b>                                   |                             |  |  |  |  |
| Procedure Owner(s) | - list Functions:<br>Administration/ISC             | Revision's Training Requir<br>(per section #9):<br>Awareness | ements – select one or both |  |  |  |  |

| 414031             | intoittou                                                                                                    | Lun Lor                                                                                                    |                                                                                                    |                                                                                                    |                                                                                                    |  |
|--------------------|----------------------------------------------------------------------------------------------------|----------------------------------------------------------------------------------------------------|----------------------------------------------------------------------------------------------------|----------------------------------------------------------------------------------------------------|----------------------------------------------------------------------------------------------------|--|
| ert 🎁              |                                                                                                    | oposal   Propose Alternatives                                                                                                    |                                                                                                    |                                                                                                    |                                                                                                    |  |
| Edit               | Partner Function                                                                                                    |                                                                                                    |                                                                                                    | Partner ID                                                                                                    | Name                                                                                                    |  |
| 2                  | Bill-To Part                                                                                                    | y                                                                                                    | •                                                                                                    | 139426                                                                                                    | MAGN                                                                                                    |  |
| 2                  | Contact Per                                                                                                    | rson                                                                                                    | •                                                                                                    | 3081019                                                                                                    | Adam k                                                                                                    |  |
| 2                  | Employee F                                                                                                    | Responsible                                                                                                    | *                                                                                                    | E-00002186                                                                                                    | MR Ral                                                                                                    |  |
| 2                  | Order Engin                                                                                                    | neer                                                                                                    | •                                                                                                    | E-00001068                                                                                                    | MR Mic                                                                                                    |  |
| 2                  | Payer<br>Ship-To Party/ServiceRecipient                                                                                                    |                                                                                                    | •                                                                                                    | 139426                                                                                                    | MAGNA                                                                                                    |  |
| 2                  |                                                                                                    |                                                                                                    | *                                                                                                    | 522131                                                                                                    | MAGNA                                                                                                    |  |
| 2                  | Site                                                                                                    |                                                                                                    | •                                                                                                    | 522131                                                                                                    | MAGNA                                                                                                    |  |
| 2                  | Sold To Par                                                                                                    | rty                                                                                                    |                                                                                                    | 139379                                                                                                    | MAGNA                                                                                                    |  |
|                    | Assigned F                                                                                                    | SE                                                                                                    | -                                                                                                    |                                                                                                    |                                                                                                    |  |
| Billing<br>Attachm | Z0000ORE         Order Engineer           0000004         Payer           Z000PFSE         Preferred FSE           Z000RFSE         Required FSE           20000055         Ship-To Party/ServiceRecipient           Z0000005         Ship-To Party/ServiceRecipient |                                                                                                    | ^                                                                                                    |                                                                                                    |                                                                                                    |  |
|                    | rt j<br>Edit<br>2<br>2<br>2<br>2<br>2<br>2<br>2<br>2<br>2<br>2<br>2<br>3<br>2<br>3<br>2<br>3<br>2<br>3<br>3<br>3<br>3<br>3<br>3<br>3<br>3<br>3<br>3<br>3<br>3<br>3<br>3<br>3<br>3<br>3<br>3<br>3<br>3                                                                | It is all ites inforced       rt     I Addross Pr       Edit     Partner Fur       Bill-To Part       Contact Per       Employee F       Order Engir       Payer       Ship-To Pa       Ste       Sold To Part       Assigned F       2000PFSE       2000PFSE       200000055       20000002 | Address Proposal     Propose Alternatives       Edit     Partner Function       Image: Image: Imag | Index information     Extraction       Image: Address Proposal   Propose Alternatives       Edit     Partner Function       Image: Bill-To Party     Image: Solid Person       Image: Contact Person     Image: Solid Person       Image: Contact Person     Image: Solid Person | Address Proposal     Propose Alternatives       Edit     Partner Function     Partner ID       2     Bill-To Party     139426       2     Contact Person     3081019       2     Employee Responsible     E-00002186       2     Order Engineer     E-00001068       2     Ship-To Party/ServiceRecipient     522131       2     Site     522131       2     Sold To Party     139379       Assigned FSE        20000ORE     Order Engineer       20000FSE     Preferred FSE       20000FSE     Required FSE       20000055     Ship-To Party/ServiceRecipient |  |

6.17.7 If System Warranty accounting indicator selected: Enter component ID in each sub-line by clicking on the Edit icon to the left of the item and confirm valid warranty.

|    | Sho      | w: All I | tems        |               |             | *   |                            |            |
|----|----------|----------|-------------|---------------|-------------|-----|----------------------------|------------|
| In | sert 🎁 🗈 | j   Copy | from Templa | te   More -   |             |     |                            |            |
| Ъ  | Edit     | Ref      | Item        | Product ID    |             | Qty | Product                    | Item Ca    |
|    | 2        |          | 10          | TRAVELXP      | đ           | 1   | TRAVEL EXPENSE HDR         | EXP He     |
|    | 2        | 10       | 11          | TRVZONE       | Ø           | 1   | ZONE CHARGE                | Travel T   |
|    | 2        |          | 20          | CALIBRATIONOP | Ø           | 1   | CALIBRATION SVC OPTIMIZED  | CAL Hea    |
|    | 2 🚤      | 20       | 21          | C20KA         | ٥           | 1   | 20 KIP_100KN AXIAL L/C MTS | Billable S |
|    |          |          |             |               | ٥           |     |                            |            |
|    | Cho.     |          |             |               | 5 <u>11</u> |     |                            |            |

6.17.7.1 Go to the Reference Object assignment block and enter the "Component ID" of the equipment this service will be performed on Select the input help button in the Component ID field.

| •   | Reference | Objects Edit List |                      |              |
|-----|-----------|-------------------|----------------------|--------------|
| Ins | ert 🗊     |                   |                      | ×            |
| ъ   | Actions   | Installed Base ID | Installed Base Desc. | Component ID |
|     | Û         | 8551              |                      |              |
| 1   | Û         | 0                 |                      | o            |

6.17.7.2 Enter the site number in the External ID field and click [Search].

| MTS                             | QMS Procedure<br>MTS Systems Corporation – MTS Test | Document Number:<br>FS-AD 3222                               | Rev.:<br>E                  |  |  |
|---------------------------------|-----------------------------------------------------|--------------------------------------------------------------|-----------------------------|--|--|
| Title:<br>Create                | /Change/Reject ZOPT Service Order                   | Page #:<br><b>11 of 17</b>                                   |                             |  |  |
| Procedure Owner(s)<br>Service A | - list Functions:<br>Administration/ISC             | Revision's Training Requir<br>(per section #9):<br>Awareness | ements – select one or both |  |  |

| Search For:    | Component Usir | ng Header D | • | 1      |   |   |   |
|----------------|----------------|-------------|---|--------|---|---|---|
| IBase ID       | -              | is          | • |        |   | 0 | ۰ |
| IBase Category | -              | is          | • |        | - | 0 | • |
| External ID    | •              | is          | • | 502626 |   | 0 | • |
| Description    |                | is          | - |        |   | 0 | • |

# 6.17.7.3 Select the equipment on which the service will be provided from *the resulting* list.

| earch Criteria |                  |                  |   |        |           |   |      |         |          | Hide Se |
|----------------|------------------|------------------|---|--------|-----------|---|------|---------|----------|---------|
| Search For:    | Component Us     | ing Header Data  |   | •      |           |   |      |         |          |         |
| Base ID        |                  | is               | * |        |           | 0 | ٥    |         |          |         |
| Base Category  | -                | is               | - |        | -         | 0 | ۰    |         |          |         |
| xternal ID     |                  | is               | - | 500909 |           | 0 | •    |         |          |         |
| escription     |                  | is               | - |        |           | 0 | ۰    |         |          |         |
| earch Clear    | nstalled Base Co | omponents Found  |   |        |           |   |      | 14.154  | LAR T    | 0.1     |
| installed      | Compon I         | Description      |   |        | Object ID | 0 | •    | vanu    | Valid To | SOIL    |
| 5149           | 5150             | General Dynamics |   |        | 500909    | C |      | 11/04   | 12/31    | C003    |
| 5149           | 41817            | SYSTEM           |   |        | 1000342   | C |      | 02/05   | 12/31    |         |
| 5149           | 41818            | SYSTEM           |   |        | 1000343   | С | ine: | 02/05   | 12/31    |         |
| 5149           | 41819            | SYSTEM           |   |        | 1000344   | С |      | 11/11   | 12/31    |         |
| 5149           | 41820            | SYSTEM           |   |        | 1000345   | C |      | 02/05   | 12/31    |         |
| Reference Ob   | jects Edit List  |                  |   |        |           |   |      |         |          |         |
| sert 🗊         |                  |                  |   |        |           |   |      |         |          |         |
| Ast IDees      | D Doscriptic     | Compono          | n | Compo  | Object ID |   | OF   | lioct I | Extornal | Marran  |

Ball Ae... 502812

Ball Aer...

0

٥

502812

502812

| 6.18 | If SOW is clearly defined and the order is ready to be released; |  |
|------|------------------------------------------------------------------|--|

Ball Aerospace

Ball Aerospace

• For Optimized orders that will be scheduled in Zinier:

8875

8875

î

Û

100

 $\circ$  Change the order status to "Released/Sent to Scheduling" and click [Save].

8876

٥

٥

- For Non-Optimized orders that will not be scheduled:
  - Change the order status to "Released/Not Sent to Scheduling" and click [Save].

| MTS                | QMS Procedure<br>MTS Systems Corporation – MTS Test | Document Number:<br>FS-AD 3222                                      | Rev.:<br>E                  |  |
|--------------------|-----------------------------------------------------|---------------------------------------------------------------------|-----------------------------|--|
| Title:<br>Create   | /Change/Reject ZOPT Service Order                   | Page #:<br>12 of 17                                                 |                             |  |
| Procedure Owner(s) | - list Functions:<br>Administration/ISC             | Revision's Training Requir<br>(per section #9):<br><b>Awareness</b> | ements – select one or both |  |

| Status               | Created                              |     | - |
|----------------------|--------------------------------------|-----|---|
| PO #*                | E0001 Created                        |     |   |
|                      | E0002 Released / Not Sent to Schedul |     |   |
| PO Date:             | E0003 Released / Sent to Scheduling  |     |   |
| Paymnt Terms         | Net 30                               |     |   |
| Net Value            | 965.00                               | USD | đ |
| Billing Block Status | Nothing Blocked                      |     |   |

- 6.19 **If SOW is not clearly defined** and order needs to be reviewed before release;
  - 6.19.1 Leave the order in "Created" status and click [Save].
  - 6.19.2 Create a task assigned to yourself for follow-up for review and release of the order.
    - 6.19.2.1 Click the [Create Follow-Up] button at the top of the service order.
    - 6.19.2.2 Select "MTS Task."
    - 6.19.2.3 Assign and Save task per the "How To Create a Task" document.

| Save   🗙 Cancel   📴 New 🗈    | Create Follow-Up   Print Print Preview                                                                          | /   More∓            |                  |   |
|------------------------------|----------------------------------------------------------------------------------------------------|----------------------|------------------|---|
| Order Details 🛛 🖉 Edit       |                                                                                                    |                      |                  |   |
| General Data                 | Follow-Up Webpage Dialog                                                                                        |                      |                  |   |
| 1                            |                                                                                                    |                      |                  | 9 |
|                              | Transaction Type Description                                                                                    | Category Description | Transaction Type |   |
|                              | Interaction Record                                                                                              | Appointment          | Y110             |   |
|                              | Credit Memo                                                                                                    | Complaints           | ZCRV             |   |
|                              | Debit Memo                                                                                                    | Complaints           | ZDRV             |   |
| Service Contract and Warra   | Activity Conf.                                                                                                  | Service Confirmation | ZCAC             |   |
| Service Contract and Warra   | Time Confirmation                                                                                               | Service Confirmation | ZCTC             |   |
|                              | Intercompany Service                                                                                            | Service Process      | ZISV             |   |
| Note                         | Std. Service Order                                                                                              | Service Process      | ZOPT             |   |
| Note                         | Checklist Task                                                                                                  | Task                 | Z030             |   |
| Test Header Note- Print on I | Escalation Task                                                                                                 | Task                 | Z031             |   |
|                              | a second a second second second second second second second second second second second second second second se | -                    | 1/000            |   |

- 6.20 **If 3rd party services** were included on this order, create a purchase requisition in SAP-ECC following the 3<sup>rd</sup> Party Purchase Requisition process.
- 6.21 <u>If Inter-company</u> Header items are included on this order, create a ZISV intercompany order following the *ZISV Inter-company Order Create* process.

**NOTE**: ZISV order must be created AFTER the complete SOW is defined in the ZOPT order.

| MTS                                                                | QMS Procedure<br>MTS Systems Corporation – MTS Test | Document Number:<br>FS-AD 3222                                      | Rev.:<br>E                  |  |
|--------------------------------------------------------------------|-----------------------------------------------------|---------------------------------------------------------------------|-----------------------------|--|
| Title:<br>Create                                                   | /Change/Reject ZOPT Service Order                   | Page #:<br>13 of 17                                                 |                             |  |
| Procedure Owner(s) – list Functions:<br>Service Administration/ISC |                                                     | Revision's Training Requir<br>(per section #9):<br><b>Awareness</b> | ements – select one or both |  |

6.22 If physical parts were included on this order, create STO in ECC following the STO work instructions and place on hold if waiting for instructions on where/when to ship the item(s) **OR** issue the parts directly to the appropriate internal order for the service order following those instructions.

## CHANGE:

6.23 Click on Service Order from within your assigned task OR search for the order from the left navigation bar by choosing "Service Orders>Search>Service Order

|                           |         |                                               |        |              | Sa          | ved Se      | arches -                   | Sold-to loo |
|---------------------------|---------|-----------------------------------------------|--------|--------------|-------------|-------------|----------------------------|-------------|
|                           | ↓ Ser   | vice Orders                                   |        |              |             |             |                            |             |
|                           |         |                                               |        |              |             |             |                            |             |
|                           | Se      | arch                                          |        |              |             |             | reate                      |             |
| Home                      | 00      |                                               |        |              | CS 🗆 X      | C           |                            |             |
| Calendar                  | S       | ervice Confirmations<br>ervice Order Quotatio | ons    |              |             | 0000        | Service Cor<br>Service Orc | ntirmation  |
| Accounts & Products       | • S     | ervice Orders                                 | 044046 |              |             | 5           | Service Red                | quest       |
| Service Orders 🛛 🐂        |         | ervice Requests                               |        |              |             | 1           |                            |             |
| Service Contracts         | Re      | ports                                         |        |              | a = ×       | 1           |                            |             |
| Complaints & Returns      |         | •                                             |        |              | 2 1 4       |             |                            |             |
| Service Operations        | •       |                                               |        |              |             |             |                            |             |
| 5                         |         |                                               |        |              |             |             |                            |             |
| Search Criteria           |         |                                               |        |              |             |             | Hide Se                    | earc        |
| Service Order ID          |         | is                                            | -      |              |             | 00          |                            |             |
| Service Order Type        | -       | is                                            | -      | Standard Ser | vice Ord 👻  | 00          |                            |             |
| Business Partner ID       |         | is                                            | -      | 502812       | ٥           | 00          |                            |             |
| Status                    | -       | r is                                          | •      |              | •           | 00          |                            |             |
| Search Clear              |         | Save Search As:                               | Max    | imum Number  | of Results: | 100<br>/e 🗊 |                            |             |
| Result List: 3 Service Or | ders Fo | ound                                          |        |              |             |             |                            |             |
| PNew 🗈                    |         |                                               |        |              |             |             | 1                          | 1           |
| Service Servic.           | Solo    | I-To Party                                    | Prio.  | Postin       | Net V       | C           | Status                     | Us          |
| 810003948                 | BAL     | LAEROSPACE &                                  | Med    | 07/15/       | 1,200.00    | U           | Compl                      | Cc          |
| 810004011 BW T            | BAL     | LAEROSPACE &                                  | Med    | 07/28/       | 120 00      | LL.         | Compl                      | Cc          |
|                           | DAL     | ENERGOINGE G                                  | mou    | 011201       | 120.00      | 0           | oomp                       | 00          |

When additional items need to be added to an optimized order and the work is in the following status;

- 6.23.1 Released/Sent to Scheduling
  - 6.23.1.1 Add the additional sub-line item(s) in reference to the header line (i.e. parts, activities, etc.)

| MTS                                                                | QMS Procedure<br>MTS Systems Corporation – MTS Test | Document Number:<br>FS-AD 3222                               | Rev.:<br>E                           |  |
|--------------------------------------------------------------------|-----------------------------------------------------|--------------------------------------------------------------|--------------------------------------|--|
| Title:<br>Create                                                   | /Change/Reject ZOPT Service Order                   | Page #:<br>14 of 17                                          |                                      |  |
| Procedure Owner(s) – list Functions:<br>Service Administration/ISC |                                                     | Revision's Training Requir<br>(per section #9):<br>Awareness | ements – select one or both Formal X |  |

- 6.23.1.2 Change the status of the sub-line to "Released/Sent to Scheduling."
- 6.23.1.3 Change the order status to "Create" and then back to "Released/Sent to Scheduling."
- 6.23.1.4 Save the order.
- 6.23.2 Make other changes as appropriate by selecting the "Edit" tab of the appropriate assignment block.

## CANCEL/REJECT-

#### Task:

- 6.24 Open the order.
- 6.25 Select the Edit button in the Items assignment block of the order.
- 6.26 Select the appropriate rejection code for each applicable line item.
- 6.27 Skip to step 6.29.

## Order:

- 6.28 If **all** items on the order need to be rejected (and no activity has begun),
  - 6.28.1 Select the "More" option from the top of the order and choose "Reject all Items" and then select the appropriate reason code.

| JUNICE                                                                                                 |                                                 |                                                                      |                         |                                                                                            |                                           |                                        |                                            |                                                         |          |            |                                                                      |                                                         |    |
|----------------------------------------------------------------------------------------------------|-------------------------------------------------|----------------------------------------------------------------------|-------------------------|--------------------------------------------------------------------------------------------|-------------------------------------------|----------------------------------------|--------------------------------------------|---------------------------------------------------------|----------|------------|----------------------------------------------------------------------|---------------------------------------------------------|----|
| General                                                                                                | Data                                            |                                                                      |                         |                                                                                            |                                           | Proc                                   | essing Data                                | 1                                                       |          |            |                                                                      |                                                         |    |
|                                                                                                    |                                                 | ID: 82000                                                            | D618                    |                                                                                            |                                           |                                        |                                            | Status:                                                 | In Proce | ISS        |                                                                      |                                                         |    |
|                                                                                                    | Sold-T                                          | o Party: BALL /                                                      | AEROS                   | SPACE & TECH                                                                               |                                           |                                        | PON                                        | lumber:                                                 | test def | 1008       |                                                                      |                                                         |    |
| Contact: Mr. Sigurd Johnson<br>Employee Responsible: Michelle H Bintliff<br>Funding Source: Commercial |                                                 |                                                                      | PO Date: 08/            |                                                                                            | 08/03/2                                   | )8/03/2015                             |                                            |                                                         |          |            |                                                                      |                                                         |    |
|                                                                                                    |                                                 | Net Value:<br>Payment Terms: Net 2                                   |                         |                                                                                            | 0.0                                       |                                        | USD USD                                    |                                                         |          |            |                                                                      |                                                         |    |
|                                                                                                    |                                                 |                                                                      |                         | Net 30                                                                                     |                                           |                                        |                                            |                                                         |          |            |                                                                      |                                                         |    |
|                                                                                                    | Govt lo                                         | lentifier: None                                                      |                         |                                                                                            |                                           |                                        | Billing Block                              | Status:                                                 | Nothing  | Blocked    |                                                                      |                                                         |    |
|                                                                                                    | Des                                             | cription:                                                            |                         |                                                                                            |                                           |                                        | Shipping                                   | Cond.:                                                  | Ground   | Transport  |                                                                      |                                                         |    |
|                                                                                                    | Collect                                         | ive No.: 55445                                                       |                         |                                                                                            |                                           | Date                                   | s                                          |                                                         |          |            |                                                                      |                                                         |    |
|                                                                                                    |                                                 |                                                                      |                         |                                                                                            |                                           |                                        | Contra                                     | ct Start:                                               |          |            |                                                                      |                                                         |    |
|                                                                                                    |                                                 |                                                                      |                         |                                                                                            |                                           |                                        | Contra                                     | act End:                                                |          |            |                                                                      |                                                         |    |
|                                                                                                    |                                                 | st                                                                   |                         |                                                                                            |                                           |                                        |                                            |                                                         |          |            |                                                                      |                                                         | 3  |
| Items                                                                                                  | Edit L                                          |                                                                      |                         |                                                                                            |                                           |                                        |                                            |                                                         |          |            |                                                                      |                                                         | -  |
| ltems<br>tem Lis                                                                                       | t Eait L                                        |                                                                      |                         |                                                                                            |                                           |                                        |                                            |                                                         |          |            | Sho                                                                  | w Searc                                                 | :h |
| Items<br>tem Lis<br>E F                                                                                | t tef It                                        | Product ID                                                           | Qty                     | Product                                                                                    | Net                                       | Cur                                    | Status                                     | Exter                                                   | lobj     | Pla        | Sho                                                                  | w Searc                                                 | :1 |
| ltems<br>tem Lis<br>E F                                                                                | t<br>tef It                                     | Product ID<br>TRAVELXP                                               | Qty<br>1                | Product<br>H- TRAVEL & A                                                                   | Net<br>0.00                               | Cur<br>USD                             | Status<br>Compl                            | Exter<br>502812                                         | lobj     | Pla        | Rejectio<br>Order er                                                 | w Searc<br>n Re<br>try er                               |    |
| Items<br>tem Lis<br>E F<br>2                                                                           | t<br>tef It<br>10<br>10 11                      | Product ID<br>TRAVELXP<br>TRVZONE                                    | Qty<br>1                | Product<br>H- TRAVEL & A<br>ZONE CHARGE                                                    | Net<br>0.00<br>331                        | Cur<br>USD<br>USD                      | Status<br>Compl<br>Compl                   | Exter<br>502812<br>502812                               | lobj     | Pla        | Rejectio<br>Order er<br>Order er                                     | w Searc<br>n Re<br>try er<br>try er                     |    |
| Items<br>EF<br>2<br>2<br>2                                                                             | t<br>tef It<br>10<br>10 11<br>20                | Product ID<br>TRAVELXP<br>TRVZONE<br>CALIBRATI                       | Qty<br>1<br>1           | Product<br>H- TRAVEL & A<br>ZONE CHARGE<br>H- CALIBRATIO                                   | Net<br>0.00<br>331<br>0.00                | Cur<br>USD<br>USD<br>USD               | Status<br>Compl<br>Compl                   | Exter<br>502812<br>502812<br>502812                     | lobj     | Pla<br>08/ | Rejectio<br>Order er<br>Order er<br>Order er                         | w Searc<br>n Re<br>try er<br>try er<br>try er           | -  |
| Items<br>E F<br>27<br>27<br>27<br>27                                                                   | t<br>tef It<br>10<br>10 11<br>20<br>20 21       | Product ID<br>TRAVELXP<br>TRVZONE<br>CALIBRATI<br>C20KA              | Qty<br>1<br>1<br>1      | Product<br>H- TRAVEL & A<br>ZONE CHARGE<br>H- CALIBRATIO<br>20 KIP_100KN A                 | Net<br>0.00<br>331<br>0.00<br>570         | Cur<br>USD<br>USD<br>USD<br>USD        | Status<br>Compl<br>Compl<br>Compl          | Exter<br>502812<br>502812<br>502812<br>502812           | lobj     | Pla<br>08/ | Rejectio<br>Order er<br>Order er<br>Order er<br>Order er             | w Searc<br>n Re<br>try er<br>try er<br>try er<br>try er |    |
| Items Item Lis E F 2 2 2 2 2 2 2 2 2 2 2 2 2 2 2 2 2 2 2                                               | t<br>tef It<br>10<br>10 11<br>20<br>20 21<br>30 | Product ID<br>TRAVELXP<br>TRVZONE<br>CALIBRATI<br>C20KA<br>ROUTINENO | Qty<br>1<br>1<br>1<br>1 | Product<br>H- TRAVEL & A<br>ZONE CHARGE<br>H- CALIBRATIO<br>20 KIP_100KN A<br>H- ROUTINE M | Net<br>0.00<br>331<br>0.00<br>570<br>0.00 | Cur<br>USD<br>USD<br>USD<br>USD<br>USD | Status<br>Compl<br>Compl<br>Compl<br>Compl | Exter<br>502812<br>502812<br>502812<br>502812<br>502812 | lobj     | Pla<br>08/ | Rejectio<br>Order er<br>Order er<br>Order er<br>Order er<br>Order er | w Searc<br>n Re<br>try er<br>try er<br>try er<br>try er |    |

| MTS                                                                | QMS Procedure<br>MTS Systems Corporation – MTS Test | Document Number:<br>FS-AD 3222                               | Rev.:<br>E                  |  |
|--------------------------------------------------------------------|-----------------------------------------------------|--------------------------------------------------------------|-----------------------------|--|
| Title:<br>Create                                                   | /Change/Reject ZOPT Service Order                   | Page #:<br><b>15 of 17</b>                                   |                             |  |
| Procedure Owner(s) – list Functions:<br>Service Administration/ISC |                                                     | Revision's Training Requir<br>(per section #9):<br>Awareness | ements – select one or both |  |

6.28.2 Change the order status to "Ready to Complete."

6.29 Save the order.

# 7 ASSOCIATED QUALITY RECORDS – AS STATED IN THE QUALITY RECORDS LIST

Required Record

# 8 **REFERENCE FORMS / TEMPLATES / DOCUMENTS**

| Form / Template / Document Title | Location |
|----------------------------------|----------|
|                                  |          |
|                                  |          |

# 9 CURRENT REVISION'S TRAINING REQUIREMENTS

Training requirements are determined by the document owner.

- 1. Select Awareness **and/or** Formal training requirements.
- 2. List (below) the functions or groups that require the training.

| Select<br>(mark X) | Training Type | Training Definition                                                                                                    |
|--------------------|---------------|----------------------------------------------------------------------------------------------------|
|                    | Awareness     | Awareness training is conducted by communication,<br>which is sent/delivered by the<br>approver/author/owner of the document to the<br>affected employees/groups. |
| x                  | Formal        | Formal training requires the approver/author/owner to collect/store evidence that the affected employees/groups were trained.                                     |

| MTS                                                                | QMS Procedure<br>MTS Systems Corporation – MTS Test | Document Number:<br>FS-AD 3222                                      | Rev.:<br>E                  |  |
|--------------------------------------------------------------------|-----------------------------------------------------|---------------------------------------------------------------------|-----------------------------|--|
| Title:<br>Create                                                   | /Change/Reject ZOPT Service Order                   | Page #:<br><b>16 of 17</b>                                          |                             |  |
| Procedure Owner(s) – list Functions:<br>Service Administration/ISC |                                                     | Revision's Training Requir<br>(per section #9):<br><b>Awareness</b> | ements – select one or both |  |

# Functions/Groups that require Awareness to this procedure:

- Awareness: List here the function(s) or group(s) that require Awareness training.
- Formal: List here the function(s) or group(s) that require Formal training.

## 10 REVISION HISTORY & APPROVAL

|     | Revision History                                                                             |                      |                |  |  |  |  |  |
|-----|----------------------------------------------------------------------------------------------|----------------------|----------------|--|--|--|--|--|
| Rev | Description of Change                                                                        | Author               | Effective Date |  |  |  |  |  |
| E   | Changes to support new Zinier Scheduling<br>System                                           | Michelle<br>Bintliff | 11/2/23        |  |  |  |  |  |
| D   | Remove component requirement from all sub-<br>lines except those assigned to system warranty | ReAnna<br>Skowronek  | 6/1/2020       |  |  |  |  |  |
| С   | Remove most references to TSC, remove 6.17 step to attach WIR form, update workflow          | Celeste<br>Butter    | 1/4/2019       |  |  |  |  |  |
| В   | Additional steps and clarification to section 6.17 for Warranty/FOC.                         | Michelle<br>Bintliff | 9/15/16        |  |  |  |  |  |
| A   | Initial Release                                                                              | Michelle<br>Bintliff | 3/1/16         |  |  |  |  |  |

| Approval of Current Revision                                          |                   |            |  |  |
|-----------------------------------------------------------------------|-------------------|------------|--|--|
| Name / Function                                                       | Signature         | Date       |  |  |
| Michelle Bintliff / Sr Business<br>Systems Analyst – Service          | Michelle Bintliff | 11/2/2023  |  |  |
| Michelle Bintliff / Sr Business<br>Systems Analyst – Service          | Michelle Bintliff | 06/01/2020 |  |  |
| Michelle Bintliff / Global Sr.<br>Service Business Systems<br>Analyst | Michelle Bintliff | 1/14/2019  |  |  |

| MTS                                                                | QMS Procedure                      | Document Number:                                                                                               | Rev.: |
|--------------------------------------------------------------------|------------------------------------|----------------------------------------------------------------------------------------------------|-------|
|                                                                    | MTS Systems Corporation – MTS Test | FS-AD 3222                                                                                                    | E     |
| Title:                                                             |                                    | Page #:                                                                                                    |       |
| Create/Change/Reject ZOPT Service Order                            |                                    | 17 of 17                                                                                                    |       |
| Procedure Owner(s) – list Functions:<br>Service Administration/ISC |                                    | Revision's Training Requirements – select one or both (per section #9):           Awareness _         Formal X |       |

| Michelle Bintliff / Global Service<br>Administration Manager | Michelle Bintliff | 9/15/16 |
|--------------------------------------------------------------|-------------------|---------|
| Michelle Bintliff / Global Service<br>Administration Manager | Michelle Bintliff | 3/1/16  |
|                                                              |                   |         |
|                                                              |                   |         |